# COMO FAZER RENOVAÇÃO DE MATERIAL INFORMACIONAL

1º PASSO – Acesse www.ifes.edu.br clicando em Acesso a Sistemas e em seguida Biblioteca, conforme indicado nos círculos vermelhos.

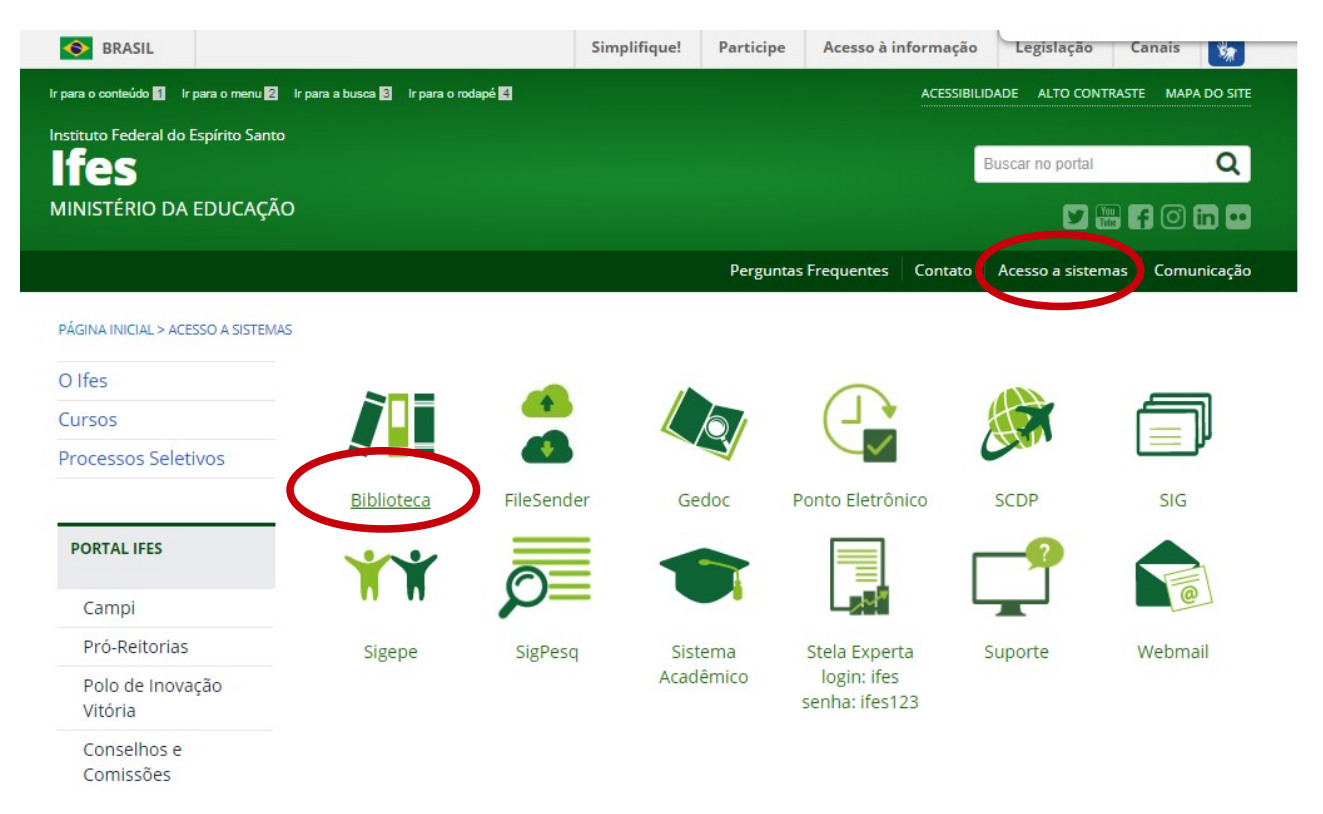

## 2º PASSO – Clique em Pergamum Mobile

| INSTITUTO FEDERAL<br>Espirito Santo                            |                     |               |                      |                  |                | O» Perga          | amum Mobile | Meu Pergamum |
|----------------------------------------------------------------|---------------------|---------------|----------------------|------------------|----------------|-------------------|-------------|--------------|
| Pesquisa Geral                                                 |                     | Pesquisar     | Limpar               |                  |                |                   |             |              |
| Palavra   O Índice Buscar por: Livre  Registros por página: 20 | Ordenação: Título 🔻 |               |                      |                  |                |                   |             |              |
|                                                                |                     | Comunicado: F | Para ter acesso a si | ua conta na nova | página de pesg | uisa, clique em l | MEU PERGAMU | IM.          |

O e-mail é uma forma de lembrá-lo da data de devolução do material, que é uma responsabilidade sua. Portanto, o não envio da mensagem, independentemente do motivo, não o isenta do pagamento de multa.

#### 3º PASSO – Clique em Renovar

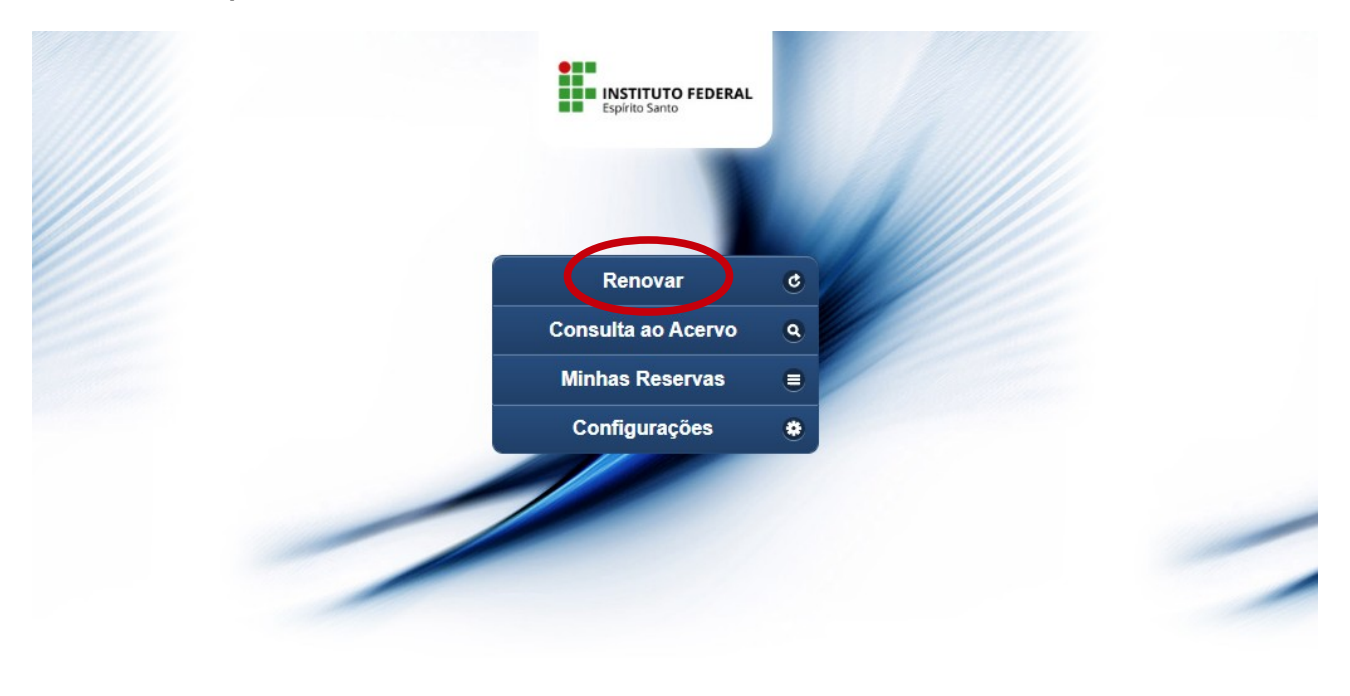

4º PASSO – Digite sua Matrícula e Senha da Biblioteca e clique em Acessar.

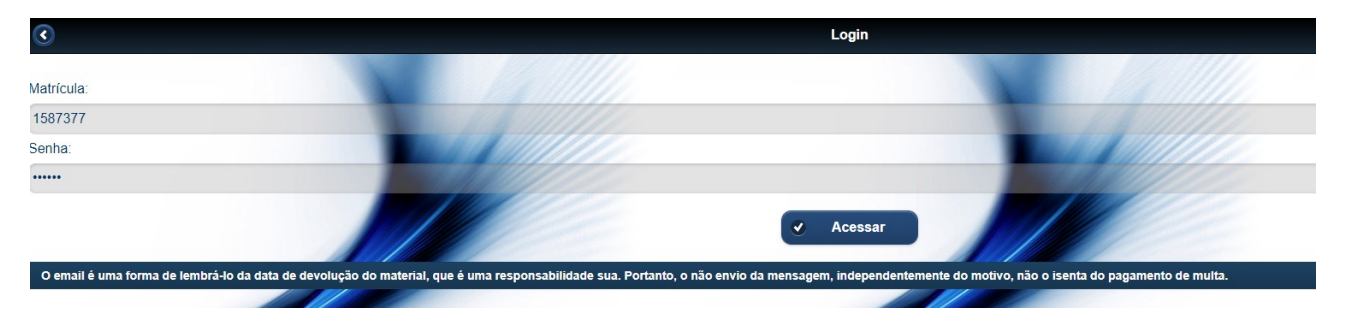

5º PASSO- Selecione o título.

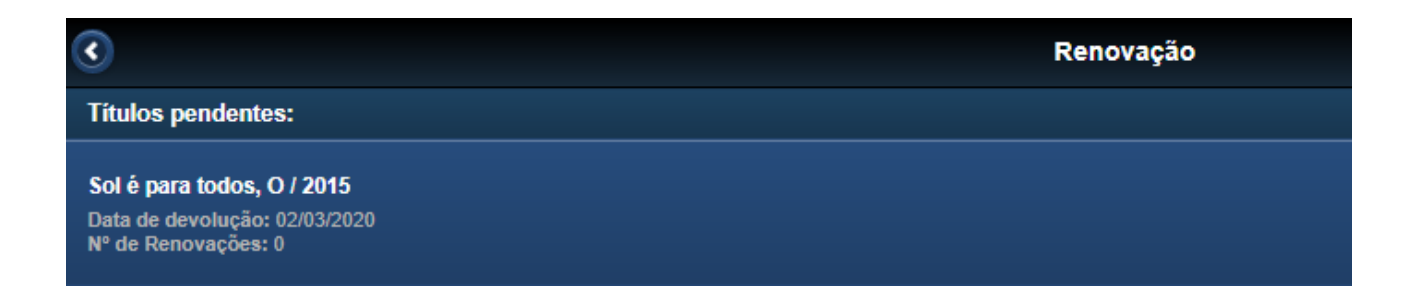

## 6º PASSO – Clique em renovar.

| $\odot$                                                            | Renovação |
|--------------------------------------------------------------------|-----------|
|                                                                    | Renovar   |
| Título: Sol é para todos, O / 2015                                 |           |
| Autor: Lee, Harper                                                 |           |
| Número de chamada: 813 L477 SOL c2015 (BCCO) (BCL) (BCSM) (BCIB) ( | BCVV)     |
| Multa parcial:                                                     |           |
| R\$ 0                                                              |           |
| Data de empréstimo: 17/02/2020 19:30:58                            |           |
| Data de devolução: 02/03/2020                                      |           |
| Total de renovações efetuadas: 0                                   |           |

# 7º PASSO – Aguarde a mensagem " Renovado com sucesso!".

| ٢                                          | Renovação             |  |  |  |  |
|--------------------------------------------|-----------------------|--|--|--|--|
|                                            | Renovado com sucesso! |  |  |  |  |
| Data de devolução: 12/03/2020              |                       |  |  |  |  |
| Título: O sol é para todos                 |                       |  |  |  |  |
| Matricula: 1664308                         |                       |  |  |  |  |
| Usuário: Quezia Barbosa de Oliveira Amaral |                       |  |  |  |  |
| Email: que.amaral@gmail.com                |                       |  |  |  |  |
| Data: 27/02/2020                           |                       |  |  |  |  |
|                                            |                       |  |  |  |  |
|                                            | Comprovante por email |  |  |  |  |
|                                            | S Voltar              |  |  |  |  |

OBS: Caso o livro possua reserva, a renovação não será efetuada. O livro deverá ser devolvido à Biblioteca.